## UPORABA SPLETNE UČILNICE

## KAKO PRIDEM DO SPLETNE UČILNICE?

- 1. Odpri brskalnik (npr. Chrome) in vpiši spletno stran šole <u>http://www.o-frs.mb.edus.si/.</u>
- 2. V desnem kotu klikni na SPLETNE UČILNICE.

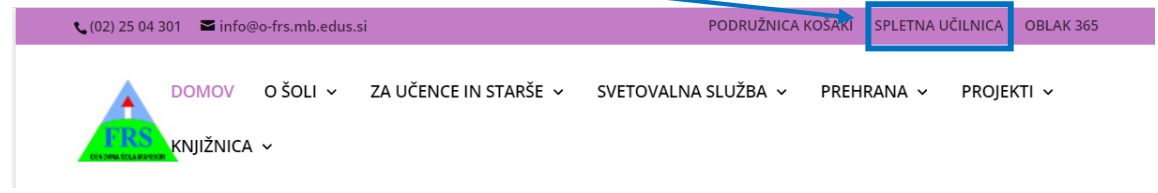

3. Odpre se spletna učilnica šole.

## KAKO SE PRIJAVIM V SPLETNO UČILNICO?

| ■ Arnes Učilnice Video vodiči ▼ Slovenščina (sl) ▼   | 🖉 □ 😡 📢 Niste prijavlj <mark>ni. (Prijava)</mark> |
|------------------------------------------------------|---------------------------------------------------|
| OŠ Franca Rozmana-Staneta Maribor                    |                                                   |
| Domov / Predmeti / OŠ Franca Rozmana-Staneta Maribor |                                                   |
|                                                      | Q •                                               |
| E-zbornica FRS                                       | ▶ Razširi vse                                     |
| <ul> <li>Matematika</li> <li>Slovenščina</li> </ul>  |                                                   |

1. Desno zgoraj klikni na »Prijava«.

2. Najprej moraš izbrati **domačo organizacijo** (Osnovna šola Franca Rozmana – Staneta Maribor ali ARNES) in to potrditi.

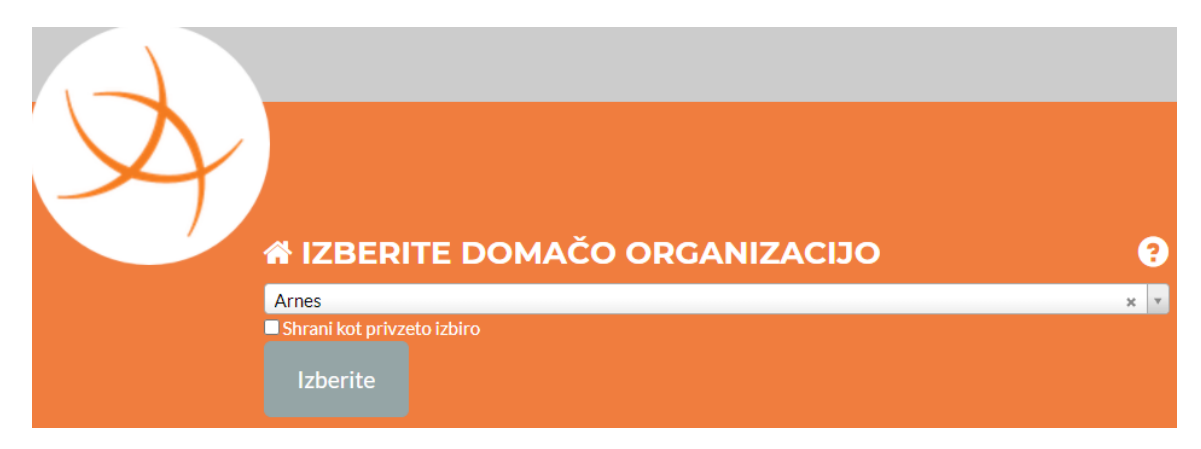

3. Pokaže okno, kamor vpišeš uporabniško ime in geslo (AAI dostop)

| 4       | imep@osfrsmb.si |
|---------|-----------------|
| <b></b> | •••••           |
| Pr      | rijava          |

4. V kolikor si vpisal pravilne podatke, se ti prikaže spodnja slika in gumb za potrditev (Da, nadaljuj).

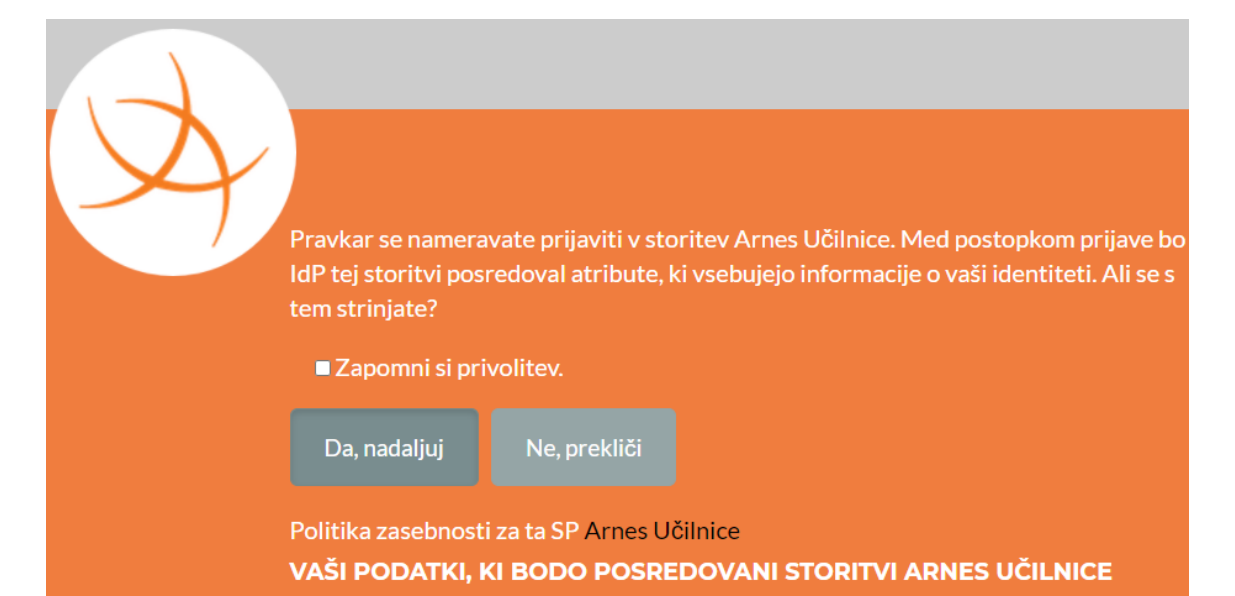

5. Poiščeš predmet v katerega želiš vstopiti. V kolikor ne najdeš predmeta, klikneš
 Pokaži več.

| Domov             | OŠ Franca Rozmana-Staneta Maribor           |
|-------------------|---------------------------------------------|
| OŠ Franca Rozmana |                                             |
| Staneta Maribor   | Domov / OS Franca Rozmana-Staneta Maribor   |
| Koledar           |                                             |
| Zasebne datoteke  |                                             |
| Zbirka vsebin     | lšči predmete Pojdi O                       |
| Moji predmeti     | • E-zbornica FRS                            |
| e-zbornica FRS    | • Matematika                                |
| DAČEA JI          | → Slovenščina                               |
| RACFACK           | → Angleščina                                |
| MME_8             | → Biologija                                 |
| MME-ospr          | → Kemija                                    |
| OIV-MME           | → Fizika                                    |
|                   | → Naravoslovje                              |
| Multimedija_1osrs | → Likovna umetnost                          |
| icv_MME           | Glasbena umetnost                           |
| osd MM            | → Tehnika in tehnologija                    |
|                   | → Zgodovina                                 |
| MME1              | → Geografija                                |
| 8rosamsmme        | • Šport                                     |
| Već               | Državljanska in domovinska kultura in etika |
|                   | Gospodinjstvo                               |
|                   | • Nemščina                                  |
|                   | > Izbirni predmeti                          |
|                   | Pačunalništvo                               |
|                   | DSP                                         |
|                   | Pokaži več                                  |